# **Managing Files**

| Data Folder                       | 10-2  |
|-----------------------------------|-------|
| Data Folder Structure             | 10-2  |
| Opening Files                     | 10-4  |
| Viewing & Playing Files           | 10-4  |
| Copy Protected Files              | 10-5  |
| Options                           | 10-6  |
| Using/Editing Still Images        | 10-11 |
| Editing Still Images              |       |
| Creating Animations               | 10-12 |
| Saving Still Images to Phone Book | 10-12 |
| Playing Videos                    | 10-13 |
| Playing Videos/PC Movies          | 10-13 |
| File Playback Functions           | 10-13 |
| Managing Folders/Files            | 10-15 |
| Managing Folders                  | 10-15 |
| Using Play List                   | 10-16 |
| microSD Card                      | 10-17 |
| microSD Card Installation         | 10-17 |
| Format microSD Card               | 10-18 |
| Viewing microSD Card Files        | 10-19 |
| Handset Data Backup               |       |
| PC File Transfers                 | 10-21 |
| microSD Card Functions            | 10-22 |

# **Data Folder**

Save, play and manage files downloaded from Internet, etc.

• Save still images/videos captured by Camera, downloaded data or data copied/moved from other SoftBank handsets to microSD Card.

### **Data Folder Structure**

| Folder                   |                                         | r                   | Function/Saved Data                   | File Format <sup>1</sup>       |
|--------------------------|-----------------------------------------|---------------------|---------------------------------------|--------------------------------|
| Pictures <sup>2</sup>    | Pictures <sup>2</sup> Download Pictures |                     | Connect to download site              | JPEG, GIF (.gif including      |
|                          | Main Folder                             |                     | Downloaded still images, etc.         | Interlaced GIF),               |
|                          | Camera                                  |                     | Still images captured by Camera, etc. | GIF Pictogram Package File     |
|                          | My                                      | Download My Pict.   | Connect to download site              | (.gpk), SWF (.swf Flash        |
|                          | Pictograms                              | お気に入り               | Downloaded pictograms, etc.           | Animation),                    |
|                          |                                         | 顔文字, 装飾, etc.       | Preinstalled pictograms               | PNG (.png including Interlaced |
|                          | Mail Art                                | Mail Art (download) | Connect to download site              | PNG)                           |
|                          | Pre-installed                           |                     | Preinstalled still images             | ]                              |
|                          | Original Animation                      |                     | Display still images continuously     |                                |
| Ring                     | DL Ring Song                            | s&Tones             | Connect to download site              | SMF, SP-MIDI, AMR, SMAF,       |
| Songs&Tones <sup>2</sup> | &Tones <sup>2</sup> Main Folder         |                     | Downloaded ring songs/tones, etc.     | MPEG-4 formatted files (.mid,  |
|                          | Pre-installed                           |                     | Preinstalled ring songs/tones         | .midi, .amr, .mmf, .3gp, .mp4) |
|                          | Voice Announce                          |                     | Data recorded by Voice Announce       | ]                              |
|                          | Play List                               |                     | Play Play List                        |                                |
| S! Appli <sup>2</sup>    | Download S! Appli                       |                     | Connect to download site              |                                |
| Widget <sup>2</sup>      | Download Widget                         |                     | Connect to download site              | WGT (.wgt), SWGT (.swgt)       |
| Music                    | Main Folder <sup>2</sup>                | Download Music      | Connect to download site              | MP4, SMC, WMA (.3gp, .mp4,     |
|                          |                                         | Music Search        |                                       | .smc, .wma)                    |
|                          |                                         | Initial Folder      | Downloaded Chaku-Uta Full®            | ]                              |
|                          | WMA <sup>3</sup>                        |                     | WMA files transferred from PC         |                                |

| Folder                 |                      | Function/Saved Data                                               | File Format <sup>1</sup>      |
|------------------------|----------------------|-------------------------------------------------------------------|-------------------------------|
| Videos <sup>2</sup>    | Download Videos      | Connect to download site                                          | MP4 (including .mp4, .3gp,    |
|                        | Main Folder          | Downloaded video files, etc.                                      | SDV), ASF (.asf)              |
|                        | Camera               | Video files recorded by Camera                                    |                               |
|                        | Pre-installed        | Preinstalled video files                                          |                               |
|                        | Play List            | Play Play Lists                                                   |                               |
|                        | Position Memory      | Play video files from saved resume position                       |                               |
| PC Movies              | microSD <sup>3</sup> | PC movies saved using PC                                          | WMA (.wma), WMV (.wmv),       |
|                        | Position Memory      | Play PC movies from saved resume position                         | ASF (.asf)                    |
|                        | Play History         | Playback records of PC movies                                     |                               |
| TV                     | Image                | Screenshots (still images) captured by Digital TV                 | JPEG (.jpg)                   |
|                        | Video <sup>3</sup>   | Programs (video files) recorded by Digital TV                     | TOD (.tod), MOI (.moi),       |
|                        | Position Memory      | Play video files from saved resume position                       | MAI (.mai), PGI (.pgi)        |
| Lifestyle-Appli        | Download             | Connect to download site (Osaifu-Keitai <sup>®</sup> : Cr P.13-9) | _                             |
| Books <sup>2</sup>     | Download Books       | Connect to download site                                          | CCF (.ccf), XMDF (.zbf, .zbk, |
|                        |                      |                                                                   | .zbs)                         |
| Customized             | Customized Screen    | Connect to download site                                          | CUSR (.xcsf)                  |
| Screen <sup>2</sup>    |                      |                                                                   |                               |
| Templates              | Download Templates   | Connect to download site                                          | _                             |
| Font                   | Download Font        | Connect to download site                                          | MTF (.mtf)                    |
|                        | Main Folder          | Downloaded fonts                                                  |                               |
|                        | Pre-installed        | Pre-installed fonts                                               |                               |
| Other                  | Main Folder          | Incompatible files attached to mail <sup>4</sup>                  | _                             |
| Documents <sup>2</sup> |                      |                                                                   |                               |

Some copy protected files have extensions different from above.
 When microSD Card is inserted, press () [microSD] in Folder list to view data saved in microSD Card.
 Available only when microSD Card is inserted.
 Some attachment files cannot be saved in Other Documents.

# **Opening Files**

## Viewing & Playing Files

#### Main Menu > Data Folder

- 1 Select a folder
  - In Folder List, press (b) [Phone/microSD]
     In Folder
     In Folder
     In Folder
     In Folder
     In Folder
     In Folder
     In Folder
     In Folder
     In Folder

2

- Select a folder  $\rightarrow$  Select a file File opens/plays.
- To toggle list/thumbnail view:

#### Pictures ©Download Pictures 2 Tain Folder 3 Camera 4 MMy Pictograms 5 Mail Art 6 Pre-installed 7 Original Animation Example: Pictures

Folder

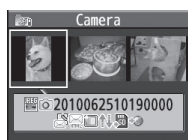

Still Image List Window

### When Shortcut to Download Site is Selected

Handset connects to download site on Internet.

### Enlarge Still Images

> Main Menu ► Data Folder ► Pictures ► Select a folder ► Select a file ► [1] [Menu] ► Display size ► Fit in display

### Operations while Playing Files from Ring Songs&Tones

| Stop Playback     | [Stop] |
|-------------------|--------|
| Adjust Volume     | 🔲 or 🔺 |
| Attach to S! Mail |        |

## **Copy Protected Files**

# Playing/forwarding/saving may be restricted and Content Key may be required for usage.

#### If Content Key is expired, obtain a new Key to use file.

- The or and (Silver) appears for copy protected files requiring Content Keys.
   The files are accessible.
   The files are inaccessible.
   Thumbnail view, appears for expired files (The appears for Books file).
- Confirmation appears asking whether to delete corresponding Content Key when:
  - Deleting a 🖫 file or folder containing 🖫 files
  - $\cdot\,$  Deleting all or multiple files in a folder

If files are deleted together with Content Keys, other files requiring same Content Keys may become unusable.

- See file info to confirm restrictions such as expiry term or usage limitation (Options: C⇒P.10-6)
- Handset holds up to 1000 Content Keys. Multiple Keys may be required to use a file.
- Interrupted playback (by incoming calls or Alarm) of copy protected WMA files with limited usage in Data Folder is also counted as one usage.

### Using Copy Protected Files

- Files downloaded on handset cannot be used on PCs.
- Network setting may be required for usage.
- File usage may require insertion of USIM Card in use at time of download.
- When set as wallpaper or ringtone, settings may return to defaults if license has expired or a different USIM Card is inserted.
- Limited use files cannot be set as wallpaper or ringtone.

### **Obtaining Content Key**

If Content Key is expired, a message appears when you try to open the file. To obtain a new Key, select **YES**. Handset connects to Content Key site.

#### Note

 Alternatively, obtain Content Key: Highlight a file → ∑ [Menu] → Take contents key → YES

- Depending on contents, some Content Keys may not be obtained from websites even when warning for expired contents appears.
- If you try to save more than 1000 Content Keys, a message appears. Delete unnecessary Keys. Otherwise download of a new Key may fail incurring information fees.

<sup>●</sup>Back Up Content Keys (ピョP.10-23)

### Options

# Highlight a file in Data Folder and press $\Im$ [Menu] for the following operations.

• Some functions may not be available depending on files.

#### Pictures

| ltem            | Operation/Description                                |
|-----------------|------------------------------------------------------|
| Edit picture    | Edit file (🖆 P.10-11)                                |
| Display picture | Open file                                            |
| Set display*    | Set as wallpaper, Phone Book image, Menu Icons, etc. |
|                 | > Select an item                                     |
|                 | • $\star$ appears for set item.                      |
| Picture info    | Show file name, file size, etc.                      |
| Attach to       | Send file via S! Mail (🖙 From Step 2 on P.14-4)      |
| S! Mail         |                                                      |
| Graphic mail    | Add file to Graphic Mail (                           |
| Send Ir data    | Send file via Infrared (C₽P.11-3)                    |
| IC transmission | Send file via IC transmission (C ₹ P.11-5)           |
| Add shortcut    | Create shortcut (ピョP.1-20)                           |
| icon            |                                                      |
| Copy to         | Copy file to microSD Card                            |
| microSD         |                                                      |
| Move to         | Move file to microSD Card                            |
| microSD         |                                                      |
| Positioning     | Set where to paste file in Standby                   |
|                 | > Select a position                                  |
| Edit file name  | Edit file name                                       |
| Move            | Move file to another folder                          |

|                                                                                                    | Item                                                                                                    | Operation/Description                                                                                                    |
|----------------------------------------------------------------------------------------------------|----------------------------------------------------------------------------------------------------|----------------------------------------------------------------------------------------------------|
|                                                                                                    | Slideshow                                                                                                    | Show files in the folder continuously. Select display speed > <i>Normal</i> or <i>Slow</i>                                                                                                    |
|                                                                                                    | Delete this                                                                                                    | Delete file<br>> <b>YES</b>                                                                                                    |
|                                                                                                    | Delete all                                                                                                    | Delete all files<br>> Enter Phone Password → <b>YES</b>                                                                                                    |
|                                                                                                    | Multiple-<br>choice                                                                                                    | Select multiple files to operate $\rightarrow \Im$ [Menu] $\rightarrow$ Select an item                                                                                                    |
|                                                                                                    | Memory<br>Status                                                                                                    | Show memory status                                                                                                    |
|                                                                                                    | Sort                                                                                                    | Change display order of files<br>> Select an order                                                                                                    |
|                                                                                                    | Pictures/<br>File names                                                                                                    | Toggle list/thumbnail view <ul> <li>Alternatively,      [Change]</li> </ul>                                                                                                    |
|                                                                                                    | Take contents<br>key                                                                                                    | Connect to Content Key site                                                                                                    |
|                                                                                                    | <ul> <li>* Before setting a<br/>Outgoing Video<br/>Image: DP.17<br/>To set a file as<br/>(DP.17-4).</li> <li>If an incoming<br/>package file (.<br/>file may not op</li> </ul> | a file as Video Call related item (except for Incoming/<br>o Calls), set <b>Select Images</b> to <b>Original</b> (Change Outgoing<br>-12).<br>Menu Icon related item, set <b>Menu Icons</b> to <b>Customize</b><br>o call arrives or handset is turned off while My Pictograms<br>gpk) is being uncompressed, some pictograms in package<br>pen. Retry uncompressing. |
| ●Enlarge Still Images (ピア.10-4)<br>●Editing Still Images (ピア.10-11)<br>●Creating Animations ●Saving Still Images to Phone Book (ピア.10-12) |                                                                                                    |                                                                                                    |

### Ring Songs&Tones

| Item                 | Operation/Description                                                                           |
|----------------------|-------------------------------------------------------------------------------------------------|
| Edit file name       | Edit file name                                                                                  |
| Play melody          | Play file                                                                                       |
| Set as ring          | > Select an item                                                                                |
| tone                 | • $\bigstar$ appears for set item.                                                              |
| Add shortcut         | Create shortcut (ピョP.1-20)                                                                      |
| icon                 |                                                                                                 |
| Attach to<br>S! Mail | Send file via S! Mail (ੴFrom Step 2 on P.14-4)                                                  |
| Send Ir data         | Send file via Infrared (⊆ P.11-3)                                                               |
| IC transmission      | Send file via IC transmission (                                                                 |
| Copy to<br>microSD   | Copy file to microSD Card                                                                       |
| Song∙Tone<br>info    | Show title, file name, etc.                                                                     |
| Memory<br>Status     | Show memory status                                                                              |
| Delete               | > Select a type                                                                                 |
|                      | · Delete this → YES                                                                             |
|                      | · <b>Delete select</b> $\rightarrow$ Check files $\rightarrow \boxtimes$ [Finish] $\rightarrow$ |
|                      | YES                                                                                             |
| <u> </u>             | • Delete all $\rightarrow$ Enter Phone Password $\rightarrow$ YES                               |
| Sort                 | Change display order of files                                                                   |
| Maya                 | Move file to another folder                                                                     |
| Maria                |                                                                                                 |
| microSD              |                                                                                                 |
| Take contents<br>key | Connect to Content Key site                                                                     |

### S! Appli/Lifestyle-Appli

| ltem           | Operation/Description                         |
|----------------|-----------------------------------------------|
| Start          | Activate S! Appli or Lifestyle-Appli          |
| Security level | Set security level (⊆₹P.16-4)                 |
| S! Appli info  | Show application name, application size, etc. |
| Add shortcut   | Create shortcut (                             |
| icon           |                                               |
| Move to        | Move S! Appli to microSD Card                 |
| microSD        | (Lifestyle-Appli cannot be moved)             |
| Delete         | Delete application                            |
|                | > YES                                         |

### Widget

| Item                  | Operation/Description                                                                    |
|-----------------------|------------------------------------------------------------------------------------------|
| Paste on<br>Stand-by  | (Ľ≇P.7-2)                                                                                |
| Widget<br>Information | Show file name, file size, etc.                                                          |
| Attach to<br>S! Mail  | Send file via S! Mail (ট≇From Step 2 on P.14-4)                                          |
| Send Ir data          | Send file via Infrared (CᢖP.11-3)                                                        |
| IC                    | Send file via IC transmission (C ₹ P.11-5)                                               |
| transmission          |                                                                                          |
| Move to<br>microSD    | Move file to microSD Card                                                                |
| Delete this           | Delete file<br>> <b>YES</b>                                                              |
| Delete all            | Delete all files                                                                         |
|                       | > Enter Phone Password → YES                                                             |
| Multiple-             | Select multiple files to operate                                                         |
| choice                | > Check files $\rightarrow [\underline{\mathbf{y}}]$ [Menu] $\rightarrow$ Select an item |

#### Music

● See "Functions Available in Chaku-Uta Full®/WMA File List" (C ₱.9-9)

### Videos

| ltem                 | Operation/Description                                                                  |
|----------------------|----------------------------------------------------------------------------------------|
| Register             | Set as ringtones, Standby Display or Start-up display<br>> Select an item              |
| Video info           | Show title, file name, etc.                                                            |
| Attach to<br>S! Mail | Send file via S! Mail (ট≇From Step 2 on P.14-4)                                        |
| Send Ir data         | Send file via Infrared (C ₹P.11-3)                                                     |
| IC transmission      | Send file via IC transmission (C ₽ P.11-5)                                             |
| Copy to<br>microSD   | Copy file to microSD Card                                                              |
| Move to<br>microSD   | Move file to microSD Card                                                              |
| Move                 | Move file to another folder                                                            |
| Add shortcut<br>icon | Create shortcut (C≇P.1-20)                                                             |
| Edit file name       | Edit file name                                                                         |
| Delete this          | Delete file<br>> <b>YES</b>                                                            |
| Delete all           | Delete all files<br>> Enter Phone Password → <b>YES</b>                                |
| Multiple-<br>choice  | Select multiple files to operate $\rightarrow \Im$ [Menu] $\rightarrow$ Select an item |
| Memory<br>Status     | Show memory status                                                                     |
| Sort                 | Change display order of files<br>> Select an order                                     |

| Item          | Operation/Description                                     |
|---------------|-----------------------------------------------------------|
| Listing       | Toggle list/thumbnail view                                |
|               | > Title or Title + Image                                  |
|               | <ul> <li>Alternatively,          [Change]     </li> </ul> |
| Take contents | Connect to Content Key site                               |
| key           | -                                                         |

#### PC Movies

| ltem                 | Operation/Description                                                              |
|----------------------|------------------------------------------------------------------------------------|
| <b>Contents info</b> | Show title, file name, etc.                                                        |
| Move                 | Move file to another folder                                                        |
| Сору                 | Copy file to another folder                                                        |
| Multiple-<br>choice  | Select multiple files to operate > Check files $\rightarrow$ <b>Select</b> an item |
| Comment<br>view      | Show descriptions                                                                  |
| Memory Status        | Show memory status                                                                 |
| Delete this          | Delete file<br>> <b>YES</b>                                                        |
| Delete all           | Delete all files<br>➤ Enter Phone Password → <b>YES</b>                            |

TV (Video)
See "Pictures" for Image folder.

| Item          | Operation/Description                                                                                                    |
|---------------|----------------------------------------------------------------------------------------------------|
| Edit title    | Edit title                                                                                                    |
| Video info    | Show title, channel name, etc.                                                                                                    |
| Add shortcut  | Create shortcut (ピア.1-20)                                                                                                    |
| icon          |                                                                                                    |
| Delete        | <ul> <li>&gt; Select a type</li> <li>· Delete this → YES</li> <li>· Delete selected → Check files → [Finish] → YES</li> <li>· Delete all → Enter Phone Password → YES</li> </ul> |
| Memory Status | Show memory status                                                                                                    |
| Listing       | Toggle list/thumbnail view<br>> <i>Title</i> or <i>Title + Image</i>                                                                                                    |

#### Books

| Item           | Operation/Description           |
|----------------|---------------------------------|
| Play           | Play file                       |
| Connect to     | Open site link                  |
| Website        |                                 |
| Book info      | Show file name, file size, etc. |
| Copy to        | Copy file to microSD Card       |
| microSD        |                                 |
| Move to        | Move file to microSD Card       |
| microSD        |                                 |
| Add folder     | Add a new folder                |
| Edit file name | Edit file name                  |
| Move           | Move file to another folder     |
| Take contents  | Connect to Content Key site     |
| key            |                                 |

| Item   |             | Operation/Description |
|--------|-------------|-----------------------|
| Delete | Delete file |                       |
|        | > YES       |                       |

### Customized Screen

| ltem                  | Operation/Description                                                                                     |
|-----------------------|----------------------------------------------------------------------------------------------------|
| Preview               | Preview file                                                                                              |
| Collective<br>Setting | Set Customized Screen all at once > YES                                                                   |
| File info             | Show title, file name, etc.                                                                               |
| Copy to<br>microSD    | Copy file to microSD Card                                                                                 |
| Move to<br>microSD    | Move file to microSD Card                                                                                 |
| Edit file name        | Edit file name                                                                                            |
| Delete this           | Delete file<br>> <b>YES</b>                                                                               |
| Delete all            | Delete all files<br>> Enter Phone Password → <b>YES</b>                                                   |
| Multiple-<br>choice   | Select multiple files to operate > Check files $\rightarrow \bigcirc$ [Menu] $\rightarrow$ Select an item |
| Memory<br>Status      | Show memory status                                                                                        |
| Sort                  | Change display order of files<br>> Select an order                                                        |
| Listing               | Toggle list/thumbnail view<br>> <i>Title</i> or <i>Image</i><br>• Alternatively, ( <b>o</b> ][Change]     |
| Take contents<br>key  | Connect to Content Key site                                                                               |
| Connect to<br>Website | Open site link                                                                                            |

#### Templates

| Operation/Description                                          |  |
|----------------------------------------------------------------|--|
| Create Graphic Mail from template (                            |  |
| P.14-4, from Step 2 on P.14-5)                                 |  |
| Edit title                                                     |  |
| Show title and file size                                       |  |
| > YES                                                          |  |
| > Check files $\rightarrow \square$ [Finish] $\rightarrow$ YES |  |
|                                                                |  |
| > Enter Phone Password → YES                                   |  |
|                                                                |  |

#### Font

| ltem                | Operation/Description                                                                                  |
|---------------------|----------------------------------------------------------------------------------------------------|
| Set                 | Apply selected font                                                                                    |
| File info           | Show file name, file size, etc.                                                                        |
| Edit title          | Edit title                                                                                             |
| Delete this         | Delete file > <b>YES</b>                                                                               |
| Delete all          | Delete all files<br>> Enter Phone Password → <b>YES</b>                                                |
| Multiple-<br>choice | Select multiple files to operate $>$ Check files $\rightarrow \Im$ [Menu] $\rightarrow$ Select an item |
| Memory<br>Status    | Show memory status                                                                                     |
| Sort                | Change display order of files > Select an order                                                        |
| Listing             | Toggle list/thumbnail view<br>> <i>Title</i> or <i>Image</i><br>• Alternatively,  [Change]             |

#### Other Documents

| ltem                 | Operation/Description                                                                                   |
|----------------------|----------------------------------------------------------------------------------------------------|
| File info            | Show file name, file size, etc.                                                                         |
| Attach to<br>S! Mail | Send file via S! Mail (🖙 From Step 2 on P.14-4)                                                         |
| Copy to<br>microSD   | Copy file to microSD Card                                                                               |
| Edit file name       | Edit file name                                                                                          |
| Move                 | Move file to another folder                                                                             |
| Delete this          | Delete file<br>> <b>YES</b>                                                                             |
| Delete all           | Delete all files<br>> Enter Phone Password → YES                                                        |
| Multiple-<br>choice  | Select multiple files to operate > Check files $\rightarrow$ <b>[Menu]</b> $\rightarrow$ Select an item |
| Memory Status        | Show memory status                                                                                      |
| Sort                 | Change display order of files > Select an order                                                         |

#### Note

 Titles of mp4/3gp Ring Songs&Tones files and Videos/Music/Customized Screen files appear in respective lists. Files without titles appear with file names (created when files are saved to handset). Titles cannot be changed; edited file names may not appear in lists.

# **Using/Editing Still Images**

### **Editing Still Images**

• Edit features are not available for all file types.

Main Menu > Data Folder > Pictures

- Select a folder  $\rightarrow$  Select a file  $\rightarrow$  **Y**/[Menu]  $\rightarrow$ 1 Edit picture
- **Y**? [Menu] → Select an item (See below) 2

| Item         | Operation/Description                                                                                                    |
|--------------|----------------------------------------------------------------------------------------------------|
| Marker stamp | <ul> <li>&gt; Select a stamp → ∑ to move stamp → ● [Put]</li> <li>● Following options are available when positioning a</li> </ul> |
|              | stamp:                                                                                                    |
|              | · Io rotate or scale up/down: [Menu] →                                                                                            |
|              | Select an Item                                                                                                    |
|              | • To start over: 🖾 [Cancel]                                                                                                    |
|              | <ul> <li>To add: (Image) [Add] after positioning</li> </ul>                                                                       |
| Frame        | > Select a frame                                                                                                    |
|              | · To rotate 180 degrees: 🖅 [Menu] →                                                                                               |
|              | 180° rotation                                                                                                    |
|              | • To change frame: 🔟                                                                                                    |
|              | • To return to frame list: 🖾 [Cancel]                                                                                             |
| Character    | > Enter text $\rightarrow$ 🔯 to move text $\rightarrow$ $\bigcirc$ [Put]                                                          |
| stamp        | <ul> <li>To change content/color/font/size: When positioning</li> </ul>                                                           |
|              | stamp, 😰 [Menu] → Select an item → Operate                                                                                        |
|              | selected item                                                                                                    |
|              | • To start over: 🖾 [Cancel]                                                                                                    |

| item                  | Operation/Description                                                                                                    |
|-----------------------|----------------------------------------------------------------------------------------------------|
| Fit in screen         | Change image size to Standby (240 x 427) > <b>YES</b>                                                                                                    |
| Change size           | <ul> <li>Select a size</li> <li>To start over: [Cancel]</li> </ul>                                                                                                    |
| Trim away             | <ul> <li>&gt; Specify a size → ∑ to specify area → ●[Set]</li> <li>● To start over: ▷[Cancel]</li> </ul>                                                                             |
| Retouch               | <ul> <li>Select an item</li> <li>To start over: [Cancel]</li> </ul>                                                                                                    |
| Rotate                | <ul> <li>&gt; 90° to right, 90° to left or 180°</li> <li>● To start over: <a>[□]</a>[Cancel]</li> </ul>                                                                              |
| Brightness            | > 💽 to adjust brightness                                                                                                    |
| Attach to<br>S! Mail* | Create S! Mail with edited still image attached<br>> (a) $[Set] \rightarrow$ Create S! Mail ( From Step 2 on P.14-4),<br>• Edited file is automatically saved.<br>• Alternatively, ( |
|                       |                                                                                                    |

YES (Overwrite) or NO (Save as) Δ

### **Creating Animations**

### **Saving Original Animation**

Main Menu > Data Folder > Pictures > Original Animation

1 <New> → <1st> - <20th>

- **7** Select a folder  $\rightarrow$  Select a file
  - Repeat Step 2.
- 3 🖾 [Finish]

### Functions Available in Original Animation List

In Original Animation list, highlight an Original Animation and press 🐨 [Menu] for following operations.

| Item                 | Operation/Description                                                                                               |
|----------------------|----------------------------------------------------------------------------------------------------|
| Edit title           | Edit title                                                                                                    |
| Org. animation       | Add more files to Original Animation (                                                                              |
| Display<br>picture   | <ul> <li>Play Original Animation</li> <li>Alternatively, select an Original Animation from list to play.</li> </ul> |
| Set display          | Set Original Animation as Standby display, etc.<br>> Select an item                                                 |
| Picture info         | View item set for <i>Set display</i>                                                                                |
| Release<br>animation | Cancel a saved Original Animation > YES                                                                             |

### **Saving Still Images to Phone Book**

- Savable sizes: Standby (240 x 427) or smaller in JPEG, GIF or PNG format (up to 300 Kbytes)
- Save images to up to 100 Phone Book entries.
- Still images cannot be saved to USIM Card Phone Book entries.

Main Menu > Data Folder > Pictures

Select a folder  $\rightarrow$  Select a file  $\rightarrow$  **(Menu**)  $\rightarrow$ Set display  $\rightarrow$  Phone Book

### 2 New Entry

*New* → Enter details ( $\square$  From Step 2 on P.4-3) → [ $\square$  [Finish]

Add to Existing Entry  $Add \rightarrow$  Select an entry  $\rightarrow \bigcirc$  [Select]  $\rightarrow$  $\boxdot$  [Finish]  $\rightarrow$  YES

# **Playing Videos**

### Playing Videos/PC Movies

### Main Menu > Data Folder

- 1 Play Videos
  - *Videos* → Select a folder → Select a file

### **Play PC Movies**

*PC Movies* → *microSD* → Select a file

• To toggle list/thumbnail view: 🖸 [Change]

### Playback Operations

• Some operations are not available depending on files.

| Adjust Volume                       | or AV                                                                                                   |
|-------------------------------------|----------------------------------------------------------------------------------------------------|
| Play Previous                       | <ul> <li>Starts from beginning of current file when<br/>playback time is over three seconds.</li> </ul> |
| Play Next                           |                                                                                                    |
| Fast-rewind <sup>1</sup>            | Press and hold 厄                                                                                        |
| Fast-forward <sup>1</sup>           | Press and hold 🖸                                                                                        |
| Playback Position <sup>2</sup>      | 🔁 repeatedly                                                                                            |
| Toggle Playback<br>Speeds           |                                                                                                    |
| Mute/Unmute                         | ¥7[ ¾ / ↓ ]                                                                                             |
| Pause/Resume                        |                                                                                                    |
| Play Frame by<br>Frame <sup>1</sup> | Pause playback → 🖾 [Frame]<br>● Each key press advances frame by frame.                                 |

| Toggle Views                                  | <ul> <li>● Toggle: Portrait View → Landscape View (fit to<br/>Display size) → Full-size Landscape View<sup>2</sup></li> </ul> |
|-----------------------------------------------|----------------------------------------------------------------------------------------------------|
| Toggle Remaster<br>On/Off (C≇P.9-8)           | 9                                                                                                    |
| Toggle Sound Effect(Listening) Modes(□ P.9-8) | (8)                                                                                                    |
| Toggle Equalizer<br>Modes (⊂ P.9-8)           | (7)                                                                                                    |

<sup>1</sup> Videos only

<sup>2</sup> May be unavailable depending on image size.

### **File Playback Functions**

### Play from a Resume Position

Resume playback (Videos/PC Movies) from a saved position.

- > Main Menu > Data Folder > Videos or PC Movies
  - Position Memory Select an item
- Save a resume position: 17P.10-14
- Marker to resume is a resume position automatically saved when a call arrives, alarm goes off, battery runs low, or playback is terminated.
- Play from Play History (PC Movies Only)
- > Main Menu > Data Folder > PC Movies > Play History
  - Select a record

### Functions Available in Video/PC Movie Playback Window

• Some operations are not available depending on files.

> While playback is paused, P [Menu]  $\rightarrow$  Select an item (See below)

| Item                                 | Operation/Description                                                                                                    |  |
|--------------------------------------|----------------------------------------------------------------------------------------------------|--|
| Normal play <sup>1</sup>             | Play at normal speed                                                                                                    |  |
| Slow <sup>1</sup>                    | Play at slow speed                                                                                                    |  |
| Quick View (1.25x) <sup>1</sup>      | ck View Play 1.25 times faster than normal<br>5x) <sup>1</sup>                                                                 |  |
| Quick<br>View(2x) <sup>1</sup>       | iick Play at double speed<br>ew(2x) <sup>1</sup>                                                                               |  |
| Fast <sup>2</sup>                    | Fast-forward                                                                                                    |  |
| Rewind <sup>2</sup>                  | Fast-rewind                                                                                                    |  |
| Stop                                 | Return to Videos/PC Movies List window                                                                                         |  |
| Position to<br>play                  | to Start playback from a specified point $\rightarrow$ [in the highlight a play point $\rightarrow$ [in [Set]                  |  |
| Connect to<br>Website <sup>1</sup>   | Open site link<br>> <b>YES</b>                                                                                                 |  |
| Sound effect                         | set <b>Remaster</b> , <b>Listening</b> or <b>Equalizer</b> (≦P.9-8)                                                            |  |
| Contents info <sup>2</sup>           | Show title, file name, etc.                                                                                                    |  |
| Position<br>memory                   | Save a resume position<br>> Select a resume position number<br>● To play from a saved position: C→P.10-13                      |  |
| Attach to<br>S! Mail <sup>1</sup>    | to Send file via S! Mail (C≇From Step 2 on P.14-4)                                                                             |  |
| Register<br>(Ringtones) <sup>1</sup> | jister Set file as ringtone<br>ingtones) <sup>1</sup> > <i>Ringtones</i> → Select a type<br>→ annears for item set as ringtone |  |

| ltem                                                  | Operation/Description                                                      |  |
|-------------------------------------------------------|----------------------------------------------------------------------------|--|
| Register                                              | Set file as Standby Display or Start-up Window                             |  |
| (Stand-by > Select an item → YES                      |                                                                            |  |
| Display/Start-                                        | lay/Start-                                                                 |  |
| up Window) <sup>1</sup>                               |                                                                            |  |
| Video info <sup>1</sup>                               | Show title, file name, etc.                                                |  |
| Send Ir data <sup>1</sup>                             | Send file via Infrared (C ₹P.11-3)                                         |  |
| IC transmission <sup>1</sup>                          | Send file via IC transmission (CPP.11-5)                                   |  |
| Add shortcut                                          | shortcut Create shortcut (टिंਡ P.1-20)                                     |  |
| icon <sup>1</sup>                                     |                                                                            |  |
| <b>Description</b> <sup>2</sup> Show file information |                                                                            |  |
|                                                       | > The words view or Description view                                       |  |
| Copy URL <sup>2</sup>                                 | Copy URL                                                                   |  |
| Display size                                          | Select a display size                                                      |  |
|                                                       | > Actual size or Fit in display                                            |  |
| Change to                                             | Toggle: Portrait View → Landscape View (fit to Display                     |  |
| full <sup>1</sup>                                     | ull <sup>1</sup> size) $\rightarrow$ Full-size Landscape View <sup>3</sup> |  |
|                                                       | <ul> <li>Alternatively, </li> </ul>                                        |  |

<sup>1</sup> Video files only

<sup>2</sup> PC movie files only

<sup>3</sup> May be unavailable depending on image size.

# **Managing Folders/Files**

### **Managing Folders**

The following operations are available in Pictures, Ring Songs&Tones, Music, Videos, Books and Other Documents.

#### Main Menu 🕨 Data Folder

1 Highlight a folder → 🖅 [Menu] → Select an item (See below)

| ltem                              | Operation/Description                                                                                                    |  |
|-----------------------------------|----------------------------------------------------------------------------------------------------|--|
| Add folder                        | Create a user folder                                                                                                    |  |
| Edit folder<br>name               | t folder Edit user folder name                                                                                                    |  |
| Delete folder                     | <pre>ete folder Delete user folder &gt; Enter Phone Password → YES → YES</pre>                                                                                                    |  |
| Folder<br>security <sup>1</sup>   | <ul> <li>Hide files in folder unless Phone Password is entered</li> <li>&gt; Enter Phone Password → YES</li> <li>appears for set folder.</li> <li>To cancel: Repeat the step</li> </ul> |  |
| Delete all<br>image <sup>2</sup>  | > Enter Phone Password $\rightarrow$ <b>YES</b> $\rightarrow$ <b>YES</b>                                                                                                    |  |
| Edit Play<br>List <sup>3</sup>    | Edit Play List                                                                                                    |  |
| Release Play<br>List <sup>3</sup> | Cancel edited Play List > YES                                                                                                    |  |

| Item                          | Operation/Description                                  |  |
|-------------------------------|--------------------------------------------------------|--|
| Select                        | Specify folder on microSD Card to save files to        |  |
| storage <sup>4</sup>          | > YES                                                  |  |
|                               | <ul> <li>Books folders cannot be specified.</li> </ul> |  |
| Memory<br>Status <sup>5</sup> | View memory status/number of saved files               |  |

<sup>1</sup> Pictures/Videos folders only

<sup>2</sup> Pictures folder only

<sup>3</sup> Play List folder in Ring Songs&Tones folder only

<sup>4</sup> microSD Card only

<sup>5</sup> Music folder only

### **Using Play List**

Use Play List to organize Data Folder Ring Songs&Tones/ Videos files.

Select files to create Play List links to each file in its original folder.

### Creating a Ring Songs&Tones Play List

Main Menu > Data Folder > Ring Songs&Tones

- Highlight *Play List*  $\rightarrow$  **Y** [Menu]  $\rightarrow$  *Edit Play List*
- Select a number → Select a folder → Select a file
   Repeat Step 2.

### 3 🖾 [Finish]

- 📕 Play Play List
- > Main Menu > Data Folder > Ring Songs&Tones > Play List
- Files are played in the saved order.
- Delete a File
- > After Step 1, select a file -> Release this
- Delete All Files
- > In Step 1, highlight *Play List* → [Menu] → *Release Play List* → *YES*

#### Note

• mp4/3gp files cannot be added to Play List except in Music Player Play List.

### **Creating a Videos Play List**

#### Main Menu > Data Folder > Videos > Play List

- Select a Play List
- 2 Select a number  $\rightarrow$  Select a folder  $\rightarrow$  Select a file
  - Repeat Step 2.
- 3 🖾 [Finish]

### 📕 Play a Play List

- > Main Menu ► Data Folder ► Videos ► Play List ► Highlight a Play List → [Play]
- Files are played in the saved order.
- Delete Files
- > After Step 1, (highlight a file →) () (Menu) → Delete this or DEL all from list → YES
- Change Order
- > After Step 1, ∑[Menu] → Order to play → Select a file → Select a target → ∞[Finish] → ∞[Finish]

# microSD Card

- 842P is compatible with up to 2 GB commercial microSD Cards and up to 16 GB commercial microSDHC Cards (as of May 2010).
   For information on microSD Card compatibility, visit the website below (Japanese). Note that microSD Cards not listed on the website may not function properly.
  - From handset
    - P-egg (as of May 2010)
    - Main Menu ► Yahoo! ► Bookmarks
    - ▶ Panasonicメーカーサイト (P-egg)
  - $\cdot \,$  From PC
    - http://panasonic.jp/mobile/
    - Not all operations are guaranteed by the microSD/microSDHC Cards listed.
- Format new microSD/microSDHC Cards for use with handset (

#### Note

- SoftBank is not liable for damages from accidental loss/alteration of microSD Card information. Keep a copy of Phone Book entries, etc. in a separate place.
- microSD Card has no write protect feature; there is a risk of accidental erasure/overwriting of files.

### microSD Card Installation

• Turn off handset before inserting/removing microSD Card.

### Inserting

1 Open cover. Insert microSD Card until it clicks

Close cover

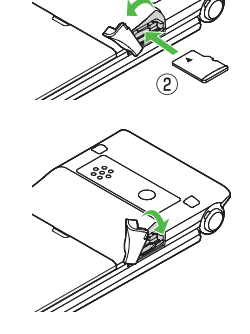

### microSD Card Check

When microSD Card is installed correctly, 
appears. If 
appears, microSD Card cannot be used. Remove microSD Card from handset, and re-insert it. If 
does not disappear, execute Check microSD (
P.10-22) or format microSD Card (
P.10-18).

● Other microSD Card Indicators: 🗁 P.1-8

### Removing

- Push microSD Card in
  - microSD Card pops out with a light push.

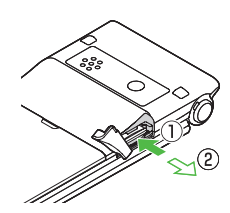

- Remove microSD Card and close cover
  - To close cover: 🖙 P.10-17

#### Note

- Do not turn off handset or remove battery/microSD Card while bis shown. microSD Card may be damaged or files be lost.
- microSD Card may pop out when inserting/removing it.

### Format microSD Card

• Formatting microSD Card deletes all saved files/data.

Main Menu ► Tools ► microSD Backup

- 1  $\mathbf{Y}$  [Menu]  $\rightarrow$  microSD format
- 7 Enter Phone Password → YES

#### Note

- Do not turn handset power off or remove microSD Card or battery while formatting; may damage handset or microSD Card.
- microSD Cards formatted on other devices may not be used. Format microSD Card on handset before use.
- Handset cannot format incompatible microSD Cards.
- If format fails, turn power off and remove microSD Card from handset. Reinsert microSD Card and format it again.

10

### **Viewing microSD Card Files**

View Phone Book entries, Calendar events, Tasks, messages, Notepad and Bookmarks backed up on microSD Card.

#### Main Menu ► Tools ► microSD Backup

1 Select a category

#### R microSD Backup 1 <u>Phone Book</u> 2 Calendar 3 Tasks 4 Incoming Mail 5 Sent Messages 6 Unsent Messages 7 Drafts 8 Notepad 9 Bookmarks

#### **Category List**

### 2 Select a file

Backup date appears as file name.

|     | File    | List |  |
|-----|---------|------|--|
|     |         |      |  |
| E1  | 0062400 |      |  |
| ii) | Phone   | Book |  |
|     |         |      |  |

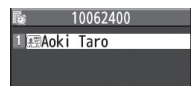

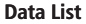

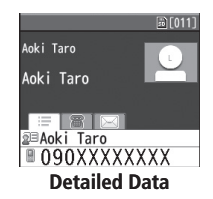

#### Note

 If messages on microSD Card do not appear correctly, copy messages to handset (□ P.10-20) and execute Charset Conversion (□ P.14-24).

### Handset Data Backup

Back up handset data (Phone Book, Calendar, Tasks, Messages, Notepad, Bookmarks, Content Keys) to microSD Card; restore handset data after accidental loss/alteration.

● Back Up Content Keys: 🗁 P.10-23

### Backing Up to microSD Card

#### Main Menu Tools microSD Backup

- Highlight a category → ∑? [Menu] → Copy to microSD (→ For Bookmarks, select an item)
- 2 Enter Phone Password → YES All files of selected category are backed up to microSD Card.
- One File Backup
  > Open a file → ☞ [Menu] → Copy to microSD → YES

### **Restoring from microSD Card**

#### Main Menu ► Tools ► microSD Backup

Select a category

Restore One Item

Select a file  $\rightarrow$  Highlight an item  $\rightarrow$   $\fbox$  [Menu]  $\rightarrow$  *Add to phone* 

**Restore One File** Highlight a file → [Y] [Menu] → *Add to phone* or *Overwrite to phone* → Enter Phone Password

Restore All Files ∑r [Menu] → Add all to phone or Overwr. all to ph. → Enter Phone Password

**3** *YES* (→ *YES*)

#### Note

- Note that Overwrite to phone or Overwr. all to ph. erases all files of same category on handset.
- Files of 10 MB or larger cannot be moved/copied from microSD Card to handset.
- Data backed up in other SoftBank handsets may not be restored in 842P depending on type and size.

● Delete Items from microSD Card ● View microSD Card Memory Capacity (C P.10-22)

### PC File Transfers

### **Folder Structure**

Files moved or copied from handset to microSD Card are organized as follows:

• Save files in folders by file type.

| DCIM |                                                             |           |                |                              |
|------|-------------------------------------------------------------|-----------|----------------|------------------------------|
|      | • Still images captured by Camera and saved to microSD Card |           |                |                              |
| F    | PR                                                          | IVATE     |                |                              |
| ľ    | MYFOLDER                                                    |           |                |                              |
|      | ι                                                           | Jtility   |                |                              |
|      |                                                             | Calendar  | Calendar.BCK   | Calendar Backup files        |
|      |                                                             | Contacts  | Contacts.BCK   | Phone Book Backup files      |
|      |                                                             | Rights    |                | Content Key Backup files     |
|      |                                                             | Tasks     | Tasks.BCK      | Tasks Backup files           |
|      |                                                             | Memo      | Memo.BCK       | Notepad Backup files         |
|      | I                                                           | Mail      |                |                              |
|      |                                                             | Drafts    | Drafts.BCK     | Drafts Backup files          |
|      |                                                             | Inbox     | Inbox.BCK      | Incoming Mail Backup files   |
|      |                                                             | Outbox    | Outbox.BCK     | Unsent Messages Backup files |
|      |                                                             | Sent      | Sent Messages. | Sent Messages Backup files   |
|      |                                                             | Messages  | BCK            |                              |
|      | ľ                                                           | Ay Items  |                | 1                            |
|      | Book                                                        |           |                | E-comics, etc.               |
|      |                                                             | Bookmarks | Bookmarks.BCK  | Bookmarks Backup files       |
|      |                                                             | Flash(R)  |                | Flash <sup>®</sup> files     |

|                                                                                                    | Games and More     | S! Appli                                                                                  |
|----------------------------------------------------------------------------------------------------|--------------------|-------------------------------------------------------------------------------------------|
|                                                                                                    | Music              | Sound files with .3gp, .mp4, .smc                                                         |
|                                                                                                    | Other Documents    | Other files                                                                               |
|                                                                                                    | Pictograms         | My Pictograms                                                                             |
|                                                                                                    | Pictures           | Still images moved/copied from<br>handset to Main Folder in microSD<br>Card               |
|                                                                                                    | Sounds & Ringtones | Sound files of:<br>up to 10 MB with .3gp, .mp4,<br>up to 300 KB with .mid, .midi,<br>.amr |
|                                                                                                    | Videos             | Videos moved/copied from<br>handset to Main Folder in microSD<br>Card                     |
|                                                                                                    | Widget             | Widget contents                                                                           |
|                                                                                                    | WMFile*            | PC movie files saved from PC to<br>microSD Card                                           |
| SD_VIDEO                                                                                                    |                    |                                                                                           |
| <ul> <li>Videos recorded by Camera and saved to microSD Card</li> <li>Programs (videos) recorded by Digital TV</li> </ul> |                    |                                                                                           |

- Some copy protected files have extensions different from above.
- When moving/copying videos from microSD Card to handset, file format or file size may change.
- \* If WMFile does not appear in My Items (MYFOLDER), create a folder titled WMFile to save PC movie files.

### Using Data on microSD Card

# With a microSD Card inserted, connect handset with a PC via USB cable (not included) to read/write data from/onto microSD Card.

#### Following equipment is required:

- Connector Cable: USB cable
- PC: PC with USB port (Universal Serial Bus Specification Rev 1.1/2.0 compliant)
- Compatible Operating Systems: Windows® XP, Windows Vista®, Windows® 7 (Japanese version of each)

# Main Menu ► Settings ► Connectivity ► USB Mode ► microSD Mode

- Connect handset to PC via USB cable while handset is on
  - PC recognizes microSD Card.
  - 🛱 appears in Standby (handset).

#### Note

- Reading/writing data continues even during calls. After calls, check indicators on PC to see if reading/writing is complete.
- File names saved in microSD Card may not properly appear if changed on PC.

### microSD Card Functions

#### Restore microSD Card items (Check microSD)

Use Check microSD to repair microSD Card data errors.

- > Main Menu ► Tools ► microSD Backup ► [Menu]
  ► Check microSD ► YES
- Do not turn handset power off or remove microSD Card or battery while microSD Card is being checked; may damage handset or microSD Card.
- It may take 30 seconds to a few minutes to complete Check microSD depending on data volume on microSD Card.
- Handset cannot check incompatible or unformatted microSD Cards.
- Handset may delete files and folders that fail to be restored.

#### Delete Items from microSD Card

- > Main Menu > Tools > microSD Backup > Select a category
  - ► (Highlight a file ►) 🖅 [Menu] ► Delete this or Delete all (► For Delete all, enter Phone Password) ► YES
- Content Keys cannot be deleted.
- View microSD Card Memory Capacity
- > Main Menu ► Tools ► microSD Backup ► 🖅 [Menu]
  - microSD info

#### Back Up Content Keys

Copy Content Keys to microSD Card from handset or to handset from microSD Card.

- > Main Menu 
  Settings 
  Security 
  Content Key
  - ► Copy to microSD or Copy from microSD ► Enter Phone Password
- Content Keys with expiration dates or usage limits cannot be backed up.
- USIM Card inserted when Content Keys were moved to microSD Card must be inserted to move Content Keys from microSD Card.
- Some applications are not compatible with handset. Only Content Keys for compatible applications can be backed up. Also, some keys are moved (not copied) to microSD Card when backed up. Contact SoftBank Mobile Customer Center, General Information for more information (27.18-33).
- Backing up Content Keys overwrites previously saved Content Key backup.

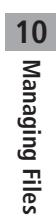